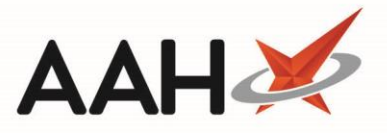

## **Enabling Email for a Patient**

The *Notifications Enabled* and *Email Enabled* application settings need to be enabled from within Edit Application Settings and relevant service and log-in details populated in order to use this feature. The settings can be found under the *Notifications* category.

Activating email takes place at patient level and requires ensuring that the patient has a valid email address saved and email enabled within their Patient Details Form.

 To begin, search for, locate and select the patient from the ProScript Connect Search Screen. The patient's PMR opens in a new tab.

| ProScript Connect ▼<br>21 October 2019 10:40 | Search (CTRL+S) - Q 🤅 III   Responsible Pharmacist Victoria Smith   User The Supervisor 🖛 🗙                                                                                                    |  |  |  |  |  |  |  |
|----------------------------------------------|----------------------------------------------------------------------------------------------------|--|--|--|--|--|--|--|
| My shortcuts 🕂                               |                                                                                                    |  |  |  |  |  |  |  |
| Redeem Owings                                | Search Workflow Manager HOLLAND, Clare Susan (Miss)                                                                                                    |  |  |  |  |  |  |  |
| Reprints<br>F6                               | HOLLAND, Clare Susan (Miss)       DOB 01 Aug 1980       NHS No 999 999 9700       I OWING Delivery         77 Nightington Avenue, Kings Langley, Hertfordshire, WD4 5DR       Age 39 years 2 months       EPS Status       I OWING                                                                                           |  |  |  |  |  |  |  |
| Ordering<br>F7                               | Patient Medication Record Patient Summary View Compliance Patient GP Record                                                                                                    |  |  |  |  |  |  |  |
| Overdue Scripts<br>F8                        | F1 Patient F2 Rx + F3 Product + F4 Repeat F5 Bag F6 Next + F7 Change F8 Last F9 Label                                                                                                    |  |  |  |  |  |  |  |
| MDS Prep<br>F9                               | Details Type Choice Request Label To Item Prescriber Item Options                                                                                                    |  |  |  |  |  |  |  |
| MDS Scripts Due                              | Additional Endorsements       Stock Card       Edit Warnings       Nominate To My Pharmacy       Dispense Locally       PTS       Restrictions       MUR         Drug Notes       Incident Report       Counselling Notes       Interventions (2)       Record Measurements       Image: Counselling Notes       Stock Merge |  |  |  |  |  |  |  |
| SDM<br>Ctrl M                                | FP10 BROWNFIELD, MON (KINGS LANGLEY SURGERY)                                                                                                    |  |  |  |  |  |  |  |
| Stock Manager<br>Ctrl O                      | ENTER - Add New Item                                                                                                    |  |  |  |  |  |  |  |
| MDS Manager<br>F11                           |                                                                                                    |  |  |  |  |  |  |  |
| ETP<br>Ctrl F                                | → 3) Propranolol 10mg tabs 28/02/2019                                                                                                    |  |  |  |  |  |  |  |
| Script Q                                     |                                                                                                    |  |  |  |  |  |  |  |
| RMS<br>Ctri R                                | <ul> <li>→ 6) Hydrocortisone 0.5% cream 10/12/2018</li> <li>→ 7) Diamorphine 10mg tabs 22/10/2018 SDM Finished</li> </ul>                                                                                                    |  |  |  |  |  |  |  |
| CDR                                          | Miss Clare Susan Holland                                                                                                    |  |  |  |  |  |  |  |
|                                              | Showing 12 months. Press Alt+S To Sh Show/Hide Details Group By: Drug V                                                                                                    |  |  |  |  |  |  |  |
|                                              | Quantity         Dispensed Product Choice         Pip Code         R         S                                                                                                    |  |  |  |  |  |  |  |
|                                              |                                                                                                    |  |  |  |  |  |  |  |
|                                              | Drug Statistics     4y ★ ∨       By Drug ▼     Oct. Sep. Aug. Jul. Jun. May     In Stock.     0                                                                                                    |  |  |  |  |  |  |  |
|                                              | Max Day On Order Pad O                                                                                                    |  |  |  |  |  |  |  |
|                                              | Month Total Wholesaler<br>Forms Suggested Level0                                                                                                    |  |  |  |  |  |  |  |
|                                              |                                                                                                    |  |  |  |  |  |  |  |

2. Select the **[F1 – Patient Details]** button. The Edit Patient Details form displays in a new window.

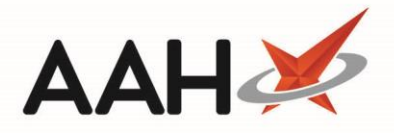

3. Add the patient's email address into the *Email* field and select the *Enable Email* tick box.

| Edit Patient HOLLAND, Clare Susan (Miss)'s Details                                                                  |                                       |           |                                                     |                |                          |                |              |        |  |  |  |
|----------------------------------------------------------------------------------------------------|---------------------------------------|-----------|-----------------------------------------------------|----------------|--------------------------|----------------|--------------|--------|--|--|--|
| F6 - Send Notification 🕲 F11 - Copy Family Details F9 - Join Nursing Home 👻 Alt+F12 - PDS Sync Nominate My Pharmacy |                                       |           |                                                     |                |                          |                |              |        |  |  |  |
| Title                                                                                                    | ~                                     |           | NHS No.                                             |                | 999 999 9700 Patient No. |                |              |        |  |  |  |
| First Name * Clare                                                                                                  |                                       |           | Prefer                                              | red Name       | Clare                    |                |              |        |  |  |  |
| Middle Name Susan                                                                                                   |                                       |           | Date of Birth * 01/08/1980 15 Age 39 years 2 months |                |                          |                |              |        |  |  |  |
| Surname * Holland                                                                                                   |                                       |           | Gende                                               | er *           | Female Y                 |                |              |        |  |  |  |
| Personal Details Other Information Documents Services                                                               |                                       |           |                                                     |                |                          |                |              |        |  |  |  |
| Home Address                                                                                                    |                                       | Co        | ontact Det                                          | tails          |                          |                |              | ^      |  |  |  |
| House Number/Name 77                                                                                                | House Number/Name 77                  |           | ome No.                                             | 01923878       | 3597                     |                |              |        |  |  |  |
| Street * Nightingto                                                                                                 | n Avenue                              | M         | obile No.                                           | 07239827       | 7498                     | ✓ Enable SMS   |              |        |  |  |  |
|                                                                                                    |                                       | w         | ork No.                                             |                |                          |                |              |        |  |  |  |
| Town/City Kings Lang                                                                                                | ley                                   | Fa        | x No.                                               |                |                          |                |              |        |  |  |  |
| County Hertfordsh                                                                                                   | ire                                   | En        | nail                                                | clare.holl     | and@gmail.com            | 🖌 Enable Email |              |        |  |  |  |
| Postcode * WD4 5DR                                                                                                  |                                       |           |                                                     |                |                          |                |              |        |  |  |  |
| Exemption Details *                                                                                                 |                                       | Inv       | voice To                                            |                |                          |                |              |        |  |  |  |
| <ul> <li>Not Exempt</li> </ul>                                                                                      | None Y                                |           |                                                     |                |                          |                |              |        |  |  |  |
| Prescribers                                                                                                    | + Add ×                               | Eti       | hnicity                                             |                |                          |                |              |        |  |  |  |
| BROWNFIELD, MON (GP)                                                                                                |                                       |           |                                                     | sh             |                          |                | ,            | •      |  |  |  |
| ENGLISH, J (Private Doctor)                                                                                         |                                       |           |                                                     |                |                          |                |              |        |  |  |  |
| DR BEVAN & PARTNERS                                                                                                 |                                       |           |                                                     | Notes Add Note |                          |                |              |        |  |  |  |
| Prescribing Organisation                                                                                            | n i F                                 | Type Warr | ning Note k                                         | iere           |                          |                |              |        |  |  |  |
| Prescribing Organisation KINGS                                                                                      | LANGLEY SURGERY                       |           |                                                     |                |                          |                |              |        |  |  |  |
| - Carers                                                                                                    | ➡ Alt+F9 - Add                        | ון        | Type Bag                                            | Label Note     | here                     |                |              | ~      |  |  |  |
| Patient Deleted   Last edited on 2                                                                                  | 21/10/2019 at 10:46 by The Supervisor |           |                                                     |                |                          | <b>√</b> 6     | F10 - Save 🗙 | Cancel |  |  |  |

4. Once you complete, select the **[F10 – Save]** button.

## **Revision History**

| Version Number | Date          | Revision Details | Author(s)            |
|----------------|---------------|------------------|----------------------|
| 1.0            | 31 March 2020 |                  | Joanne Hibbert-Gorst |
|                |               |                  |                      |
|                |               |                  |                      |

## **Contact us**

Not to be reproduced or copied without the consent of AAH Pharmaceuticals Limited 2020.

For more information contact: **Telephone: 0344 209 2601**